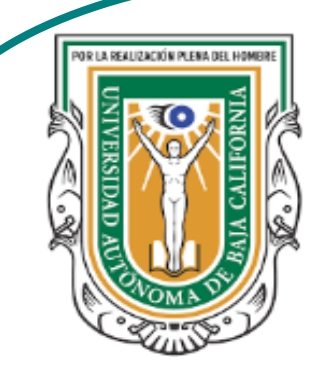

Universidad Autónoma de Baja de California

**Facultad de Ciencias** 

Programa de servicio social

### **ABUELITOS CIBERNAUTAS**

Las TIC´S como herramientas de productividad y socialización para adultos

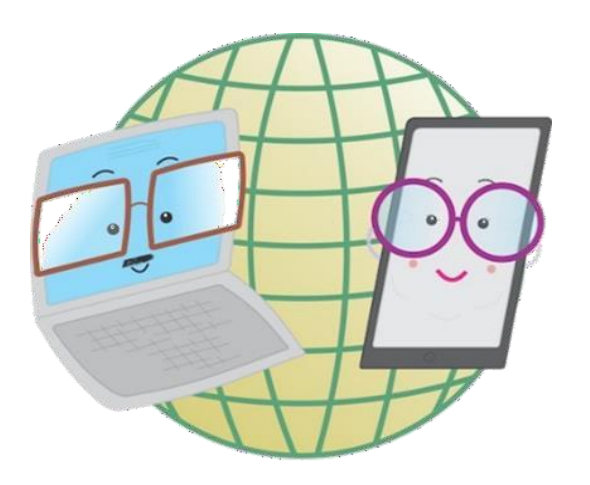

Vani Alvarez Argumedo

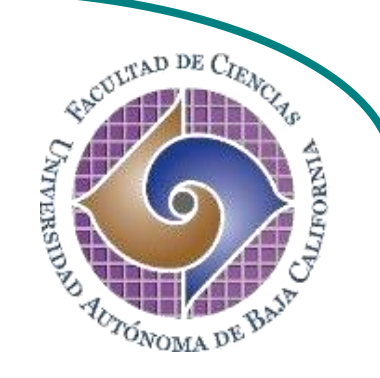

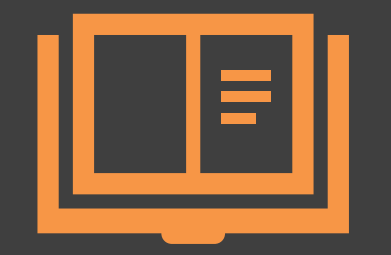

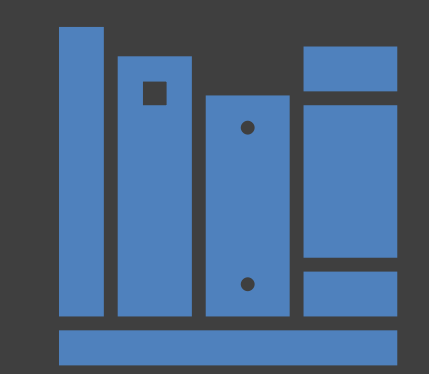

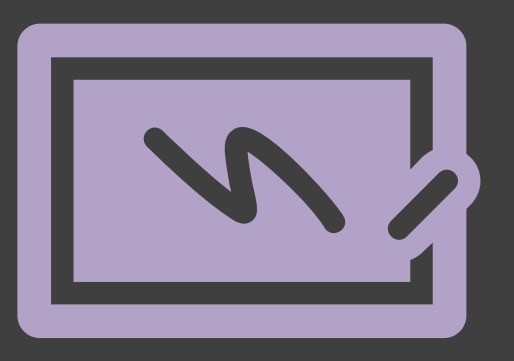

¿Cómo utilizar un dispositivo Android? Responde y envía mensajes de texto

## ¿Cómo escribir un mensaje de texto?

1. En la pantalla principal de tu dispositivo o dentro del menú de aplicaciones hay un icono mensajería , pulsa e ingresa a su menú. Después pulsa el icono de crear mensaje que se encuentra en la esquina inferior derecha para ser llevado a la agenda de contactos.

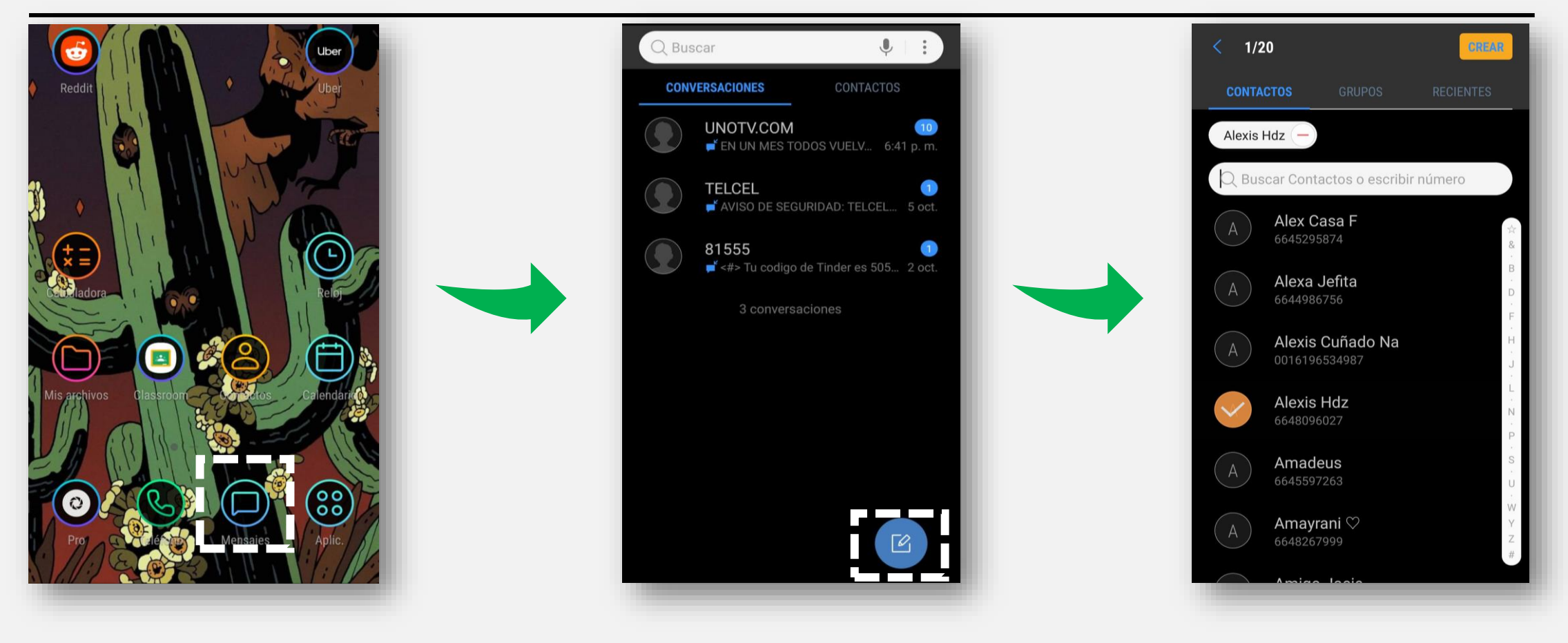

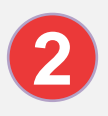

2. Dentro de la agenda podrás seleccionar uno o más contactos a quienes enviar un mensaje.

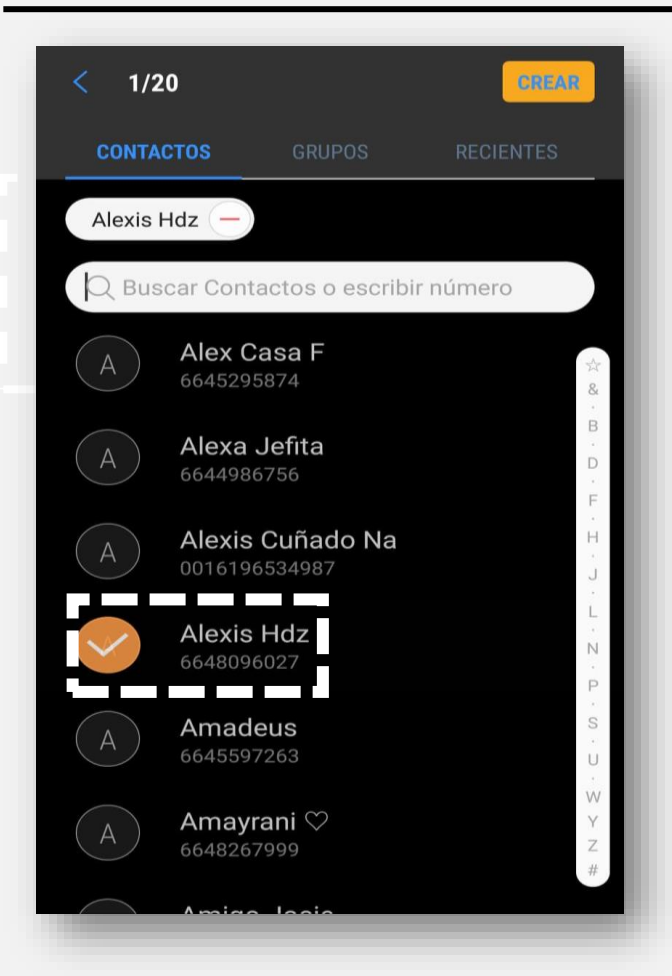

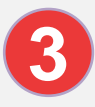

3. Después de seleccionar el o los contactos a quien enviar un mensaje, pulsa el botón de **Crear**.

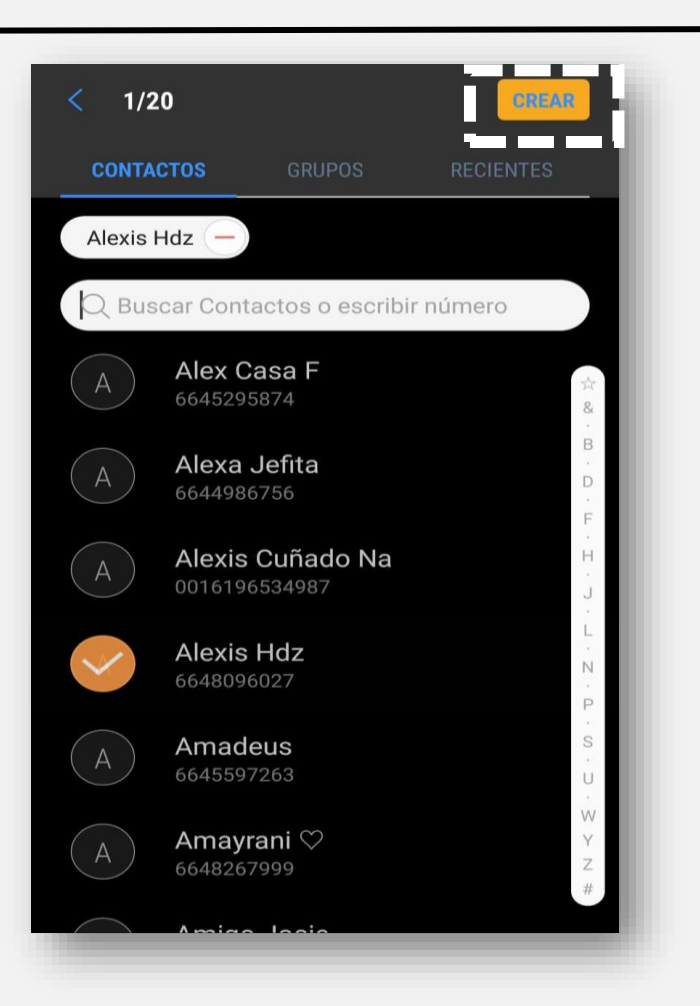

4. Escribe lo que deseas comunicar y pulso **Enviar** o el símbolo de **Flecha** dependiendo tu dispositivo.

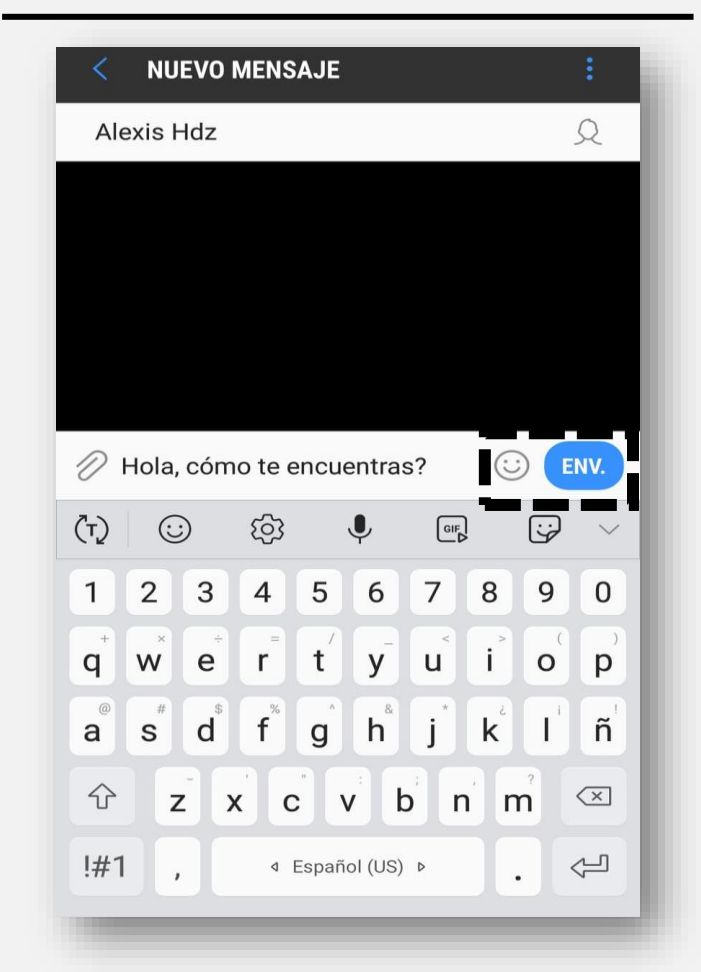

5. Si deseas enviar un texto a un número que no tienes entre tus contactos lo que debes hacer es ingresar al menú de crear mensaje y escribir el número en el destinatario. 6. Después de escribir el número en el destinario se debe introducir el texto y por último presionar **Enviar**.

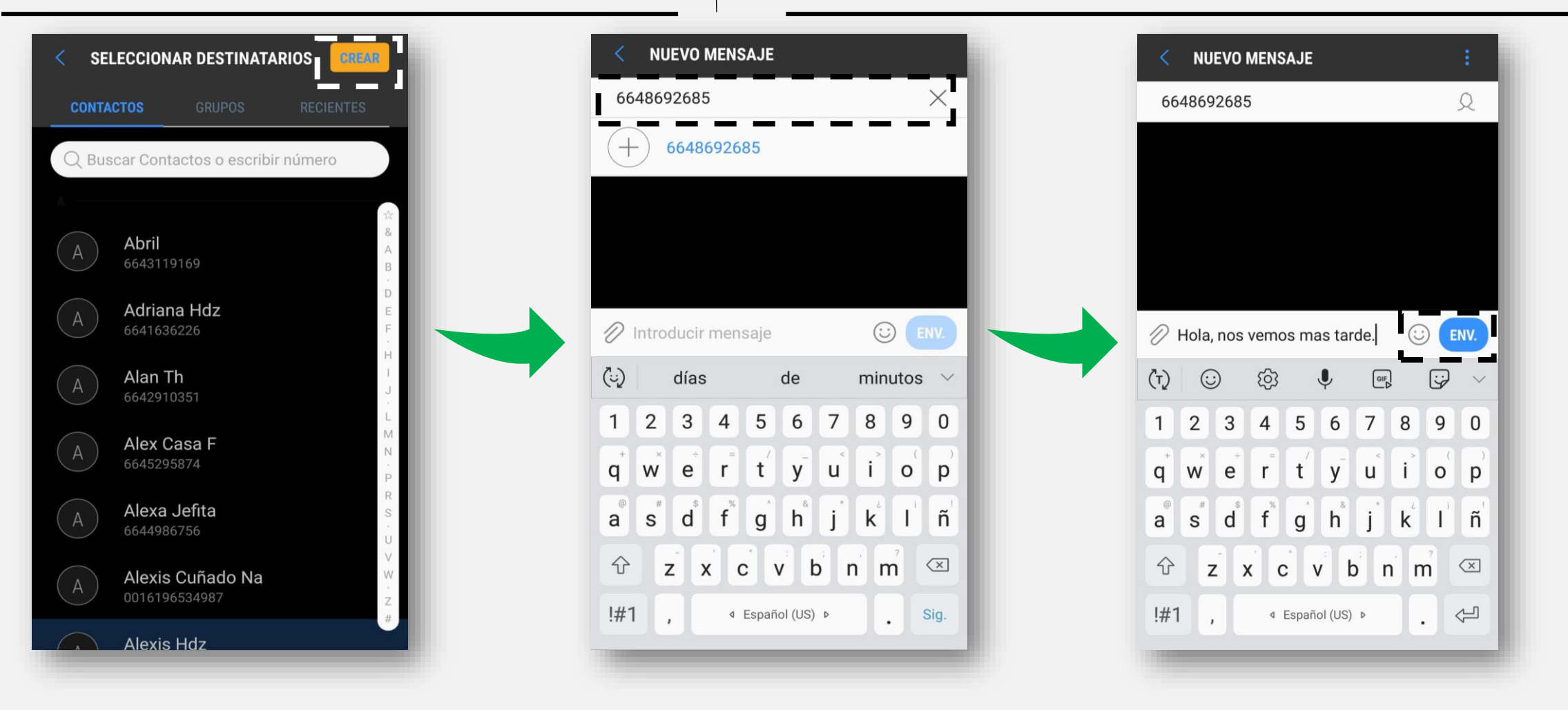

(6)

### ¿Cómo responder un mensaje de texto?

1. Dentro de mensajería se pueden observar todas las conversaciones. Para responder una conversación sigue estos pasos; primero: pulsa la conversación que deseas responder; segundo: introduce el texto a enviar; tercero: pulsa Enviar y listo.

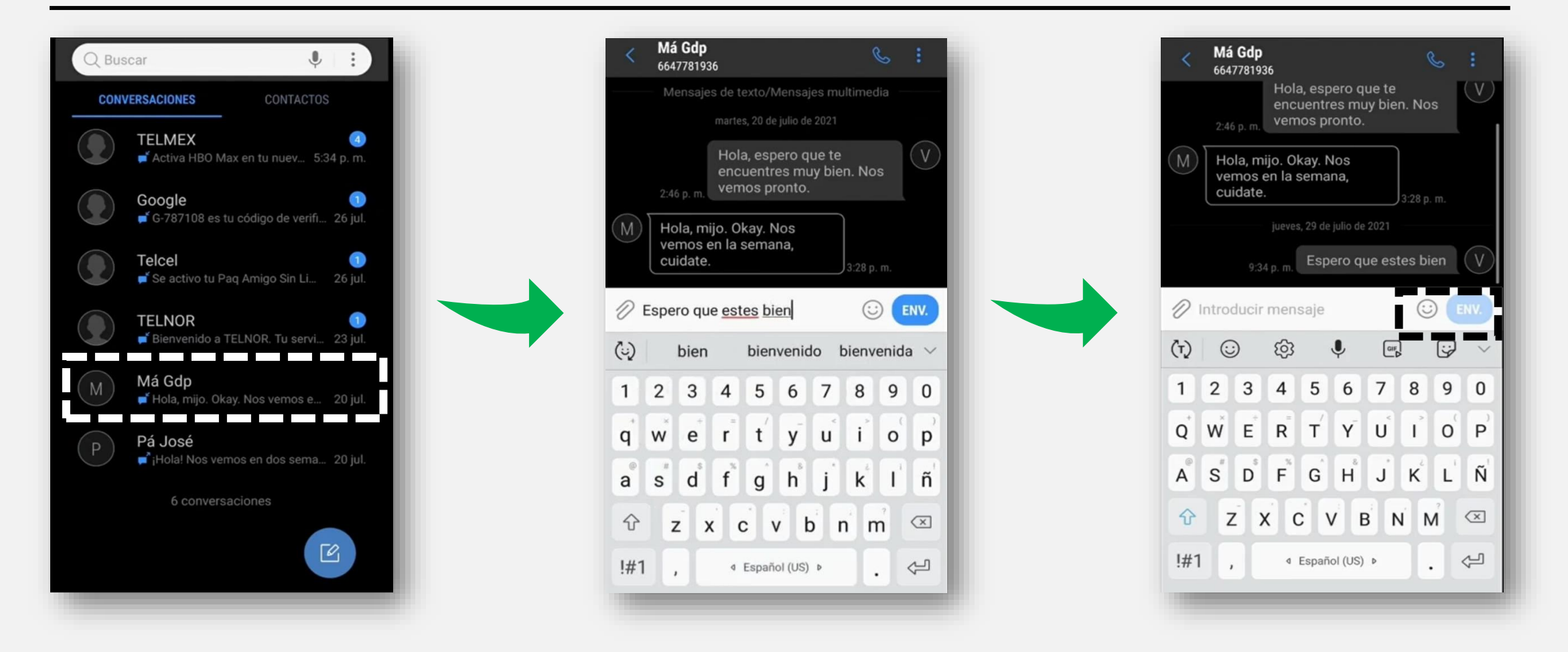

### Trabajo de práctica.

# Envía mensajes de texto a uno o varios contactos.

Envía un mensaje de texto a un número no agendado.

Responde alguna conversación de tu mensajería.